## TUTORIAL COMO PESQUISAR NO CATÁLOGO DA **BIBLIOTECA?**

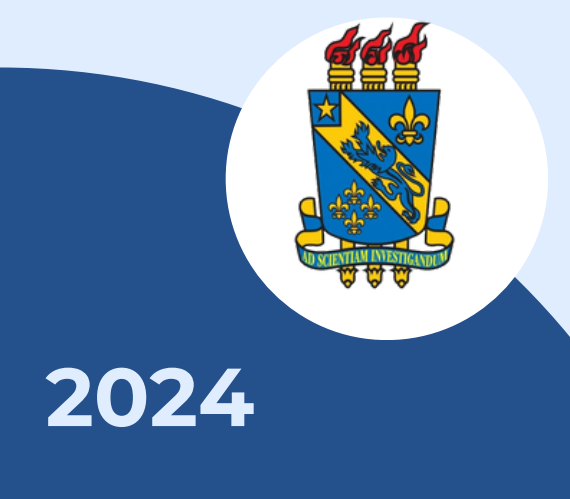

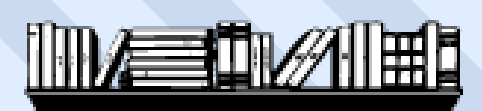

**BIBLIOTECA CENTRAL I SERVIÇO DE REFERÊNCIA** 

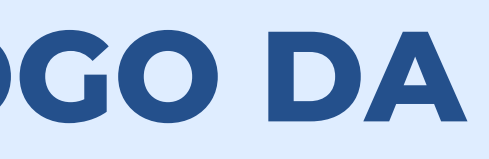

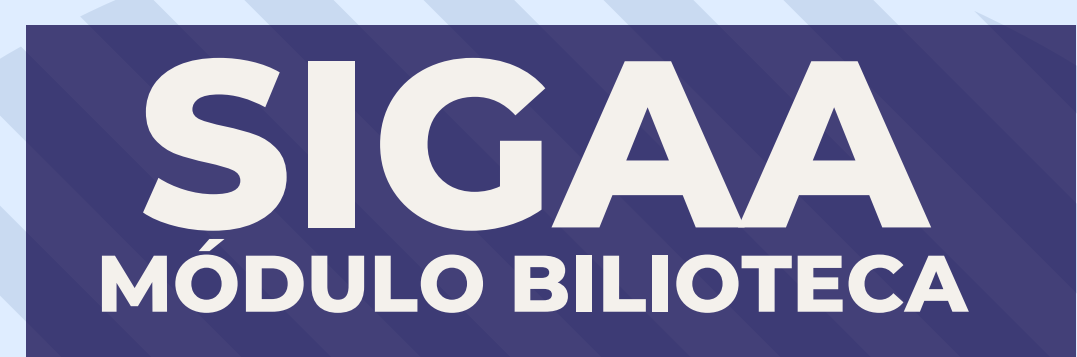

## APRESENTAÇÃO

Bem-vindos ao tutorial: como pesquisar no catálogo da biblioteca?. Ele ajuda os usuários a desenvolverem habilidades de pesquisa, ensinando-os a usar critério de busca, filtrar resultados. Isso não apenas otimiza o tempo de busca, mas também melhora a eficiência, permitindo que encontrem rapidamente os materiais específicos de que precisam.

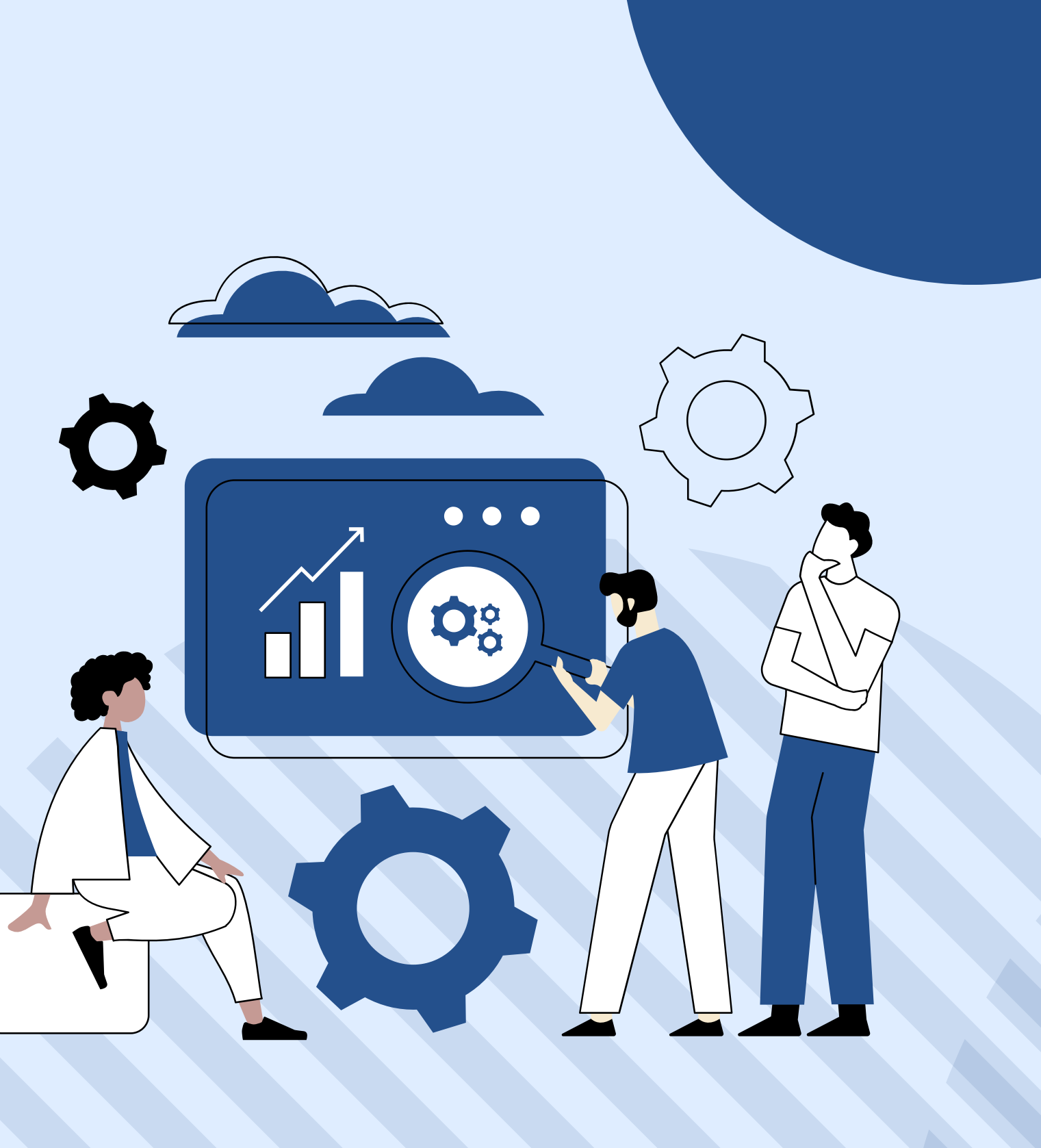

## PASSO A PASSO

Passo 1: Certifique-se de ter os requisitos necessários:

Antes de começar, certifique-se de que você tenha:

- Uma conexão estável à internet;
- Credenciais válidas de acesso institucional fornecidas pela Universidade Estadual do Piauí para acesso ao SIGAA;
- Um navegador da web atualizado (como Google Chrome, Mozilla Firefox, Safari, etc.).

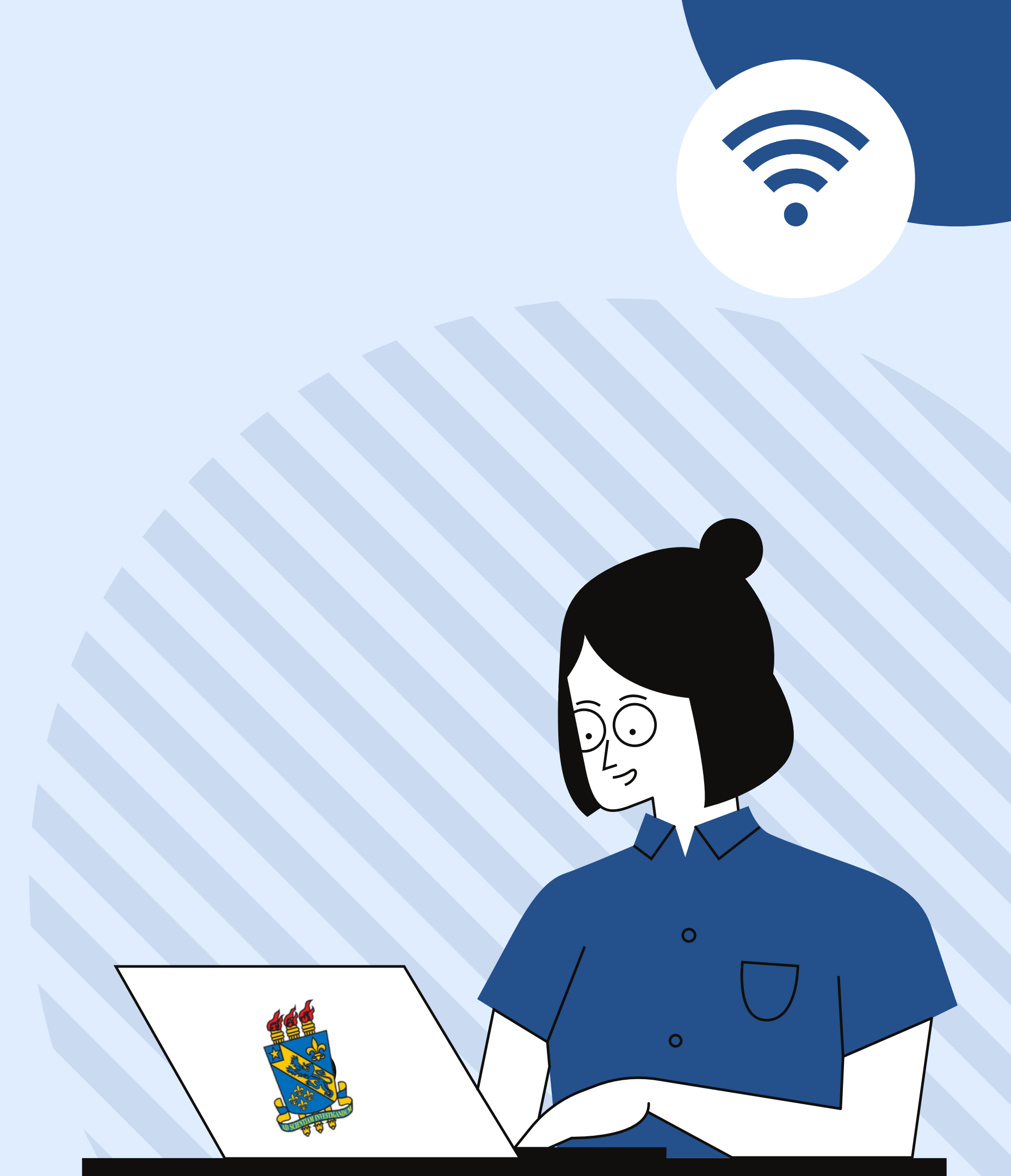

### PASSO 2: Acesse: uespi.br e clique em "Acesso ao SIGAA"

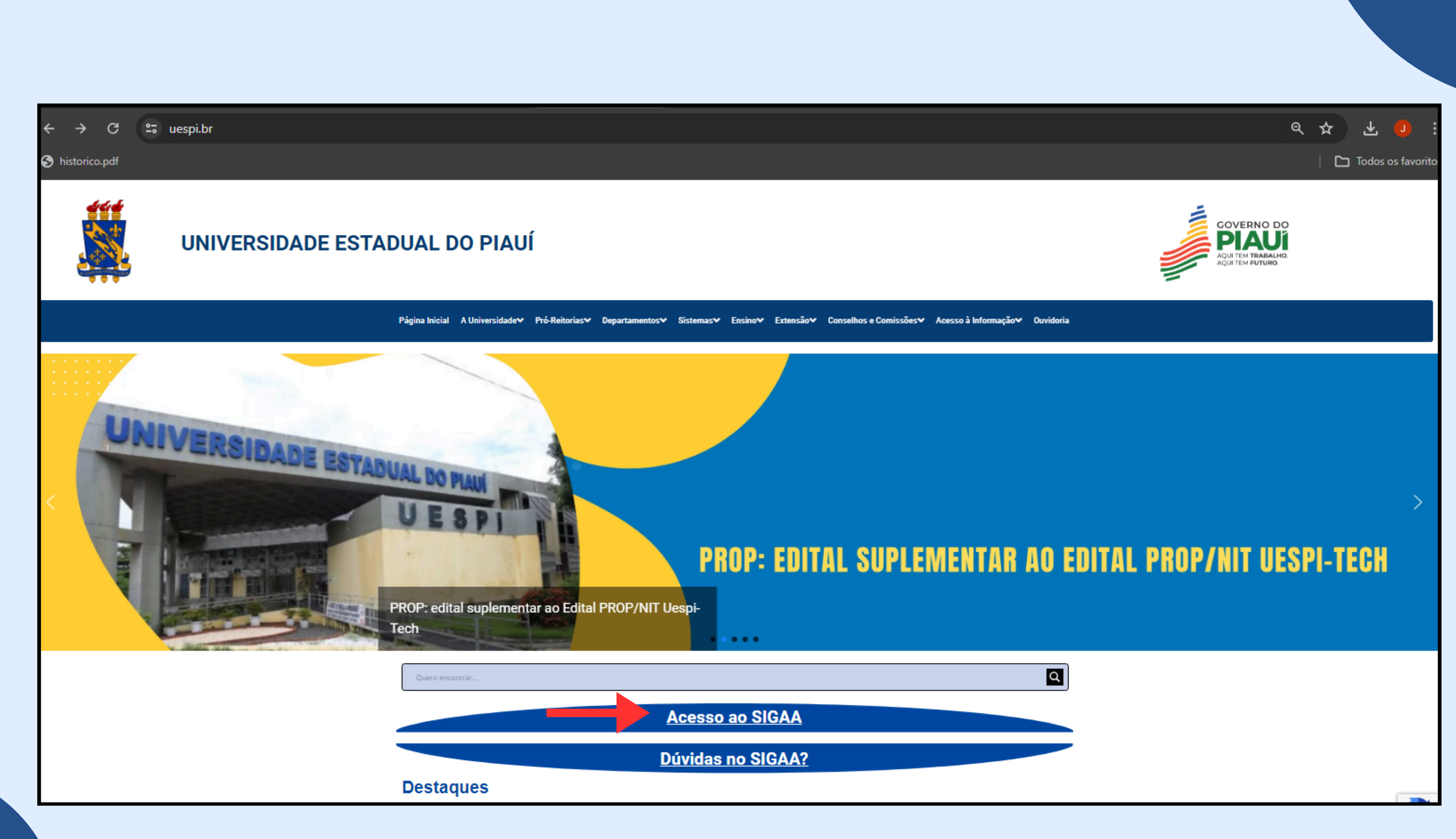

### PASSO 3: Clique em "Biblioteca" e em seguida no submenu indicado " **Consultar Acervo".**

|                                 | SIGAA<br>Sistema Integrado d | le Gestão de Atividades Acadêmicas                                                                                      |                         |                                         |
|---------------------------------|------------------------------|----------------------------------------------------------------------------------------------------|-------------------------|-----------------------------------------|
| Acadêmico                       |                              | Consultar Acervo<br>Consulte o acervo das bibliotecas da UESPI.                                                         | Cons<br>Const           | <b>ultar A</b><br>ulte no a             |
| BIBLIOTECA                      |                              |                                                                                                    | 🥬 de re                 | vistas, jo                              |
| Ensino<br>Extensão<br>Graduação |                              | <b>Consultar Empréstimos</b><br>Verifique aqui empréstimos efetuados e os prazos<br>de devolução. (Requer Autenticação) | Reno<br>Efetue<br>(Requ | <b>var En</b><br>e a reno<br>ier Autei  |
| Pesquisa                        | ۵                            | Novas Compras<br>Confira as compras de livros mais recentes.                                                            | Confii<br>que s         | <b>is Aqui</b><br>ra as aqu<br>e encont |
|                                 |                              | Biblioteca Mobile<br>Portabilidade, veja como acessar a biblioteca<br>através de um dispositivo móvel.                  | BDTI<br>Dispo<br>disser | D - UES<br>nibilizaçı<br>rtações p      |
|                                 |                              | <b>BDTD - Nacional (IBICT)</b><br>Integração dos sistemas de informação de teses e<br>dissertações existentes no país.  |                         |                                         |

SIGAA | Diretoria de Tecnologia da Informação e Comunicação - DTIC - | Copyright © 2006-2024 - UESPI - sigaa-aplicacao-3.uespi.br.srv3inst1 v4.7.0\_s.134

### Teresina, 31 de Maio de 2024

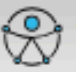

Acessível para pessoas com deficiência visual

Login >

### cervo de Artigos

cervo das bibliotecas da UESPI artigos rnais, entre outros.

### npréstimos

ação do empréstimo. nticação)

### sições

iisições de materiais mais recentes ram disponíveis no acervo.

### PI

ão, via Internet, as teses e roduzidas no âmbito da UESPI.

# **PASSO 4:** Será aberta a tela de busca MULTI CAMPO. Nela, é possível realizar buscas com diversos critérios de busca. Por título, autor, assuntos etc..

|                            | SELECIONE O  | S CAMPOS PARA A BUSC    | CA CONTRACTOR OF CONTRACTOR OF CONT |
|----------------------------|--------------|-------------------------|----------------------------------------------------------------------------------------------------|
|                            | 🔿 Inicia con | m 🖲 Contém 🔿 Busca Exat | а                                                                                                    |
| Título:                    |              |                         |                                                                                                    |
|                            | O Inicia cor | m 횓 Contém 🔿 Busca Exat | а                                                                                                    |
| Autor                      |              |                         |                                                                                                    |
| Auton                      | Assunto Pr   | incipal                 |                                                                                                    |
| Assunto:                   |              |                         |                                                                                                    |
| ] Local de Publicação:     |              |                         |                                                                                                    |
| ] Editora:                 |              |                         |                                                                                                    |
| ] Ano de Publicação de:    | até:         |                         |                                                                                                    |
| Exibir Somente Títulos Dig | gitais       |                         |                                                                                                    |
| Ordenação:                 | Título 🗸     |                         |                                                                                                    |
| Registros por página:      | 25 🗸         |                         |                                                                                                    |
| ] Biblioteca:              | SELECIONE    |                         | ~                                                                                                    |
| ] Coleção:                 | SELECIONE    | ~                       |                                                                                                    |
| ] Tipo de Material:        | SELECIONE 🗸  | ]                       |                                                                                                    |
|                            | Pesquis      | ar Limpar Cancelar      |                                                                                                    |

## **PASSO 5:** Selecione o(s) critério(s) de busca e a biblioteca onde deseja realizar a pesquisa, clique em "Pesquisar".

|      | << Busca Simples              | Busca Multi Campo          | Busca Avançada >>           | Busca de Autor   |
|------|-------------------------------|----------------------------|-----------------------------|------------------|
|      |                               | SELECIONE OS               | G CAMPOS PARA A BUSCA       |                  |
|      |                               | $\odot$ Inicia com         | 💿 Contém 🔿 Busca Exata      |                  |
|      | 🗸 Título: 🛛 🔶                 | Pedagogia do oprimido      |                             |                  |
|      |                               | $\odot$ Inicia com         | 💿 🔘 Contém 🔿 Busca Exata    |                  |
|      | Autor:                        |                            |                             |                  |
|      |                               | Assunto Pri                | ncipal                      |                  |
|      | Assunto:                      |                            |                             |                  |
|      | 🗌 Local de Publicação:        |                            |                             |                  |
|      | Editora:                      |                            |                             |                  |
|      | 🗌 Ano de Publicação de:       | até:                       |                             |                  |
|      | Exibir Somente Títulos Digita | is                         |                             |                  |
|      | Ordenação:                    | Título 🗸                   |                             |                  |
|      | Registros por página:         | 25 🗸                       |                             |                  |
|      |                               |                            |                             |                  |
|      | Biblioteca:                   | BC_TN - Biblioteca Central | Torquato Neto               |                  |
|      | Coleção:                      | SELECIONE                  | ~                           |                  |
|      | 🗌 Tipo de Material:           | SELECIONE 🗸                |                             |                  |
|      |                               | Pesquisa                   | r Limpar Cancelar           |                  |
| NI A | o oncontroll o que estava pre | ourando? Cadactro.co pa    | ra rocobor avisos quando no | was matariais f  |
| 110  | io encontrou o que estava pro | curanuo: cauastre-se pai   | a recever avisos quando no  | vos materiais it |

(requer autenticação)

ridades >> ~

orem incluídos no acervo.

### PASSO 6: O sistema trará os resultados da busca. Clique na lupa para visualizar mais detalhes, incluindo o número de chamada (localização do livro na estante).

| Freire, Paulo | Pedagogia do oprimido | 13. ed. | 1983 | 1 🔾 🏂 |
|---------------|-----------------------|---------|------|-------|
| Freire, Paulo | Pedagogia do oprimido | 32. ed. | 2002 | 1 🔍 🏂 |
| Freire, Paulo | Pedagogia do oprimido | 48. ed. | 2005 | 4 🔾 🏂 |
| Freire, Paulo | Pedagogia do oprimido | 34. ed. | 2002 | з 🔾 🗾 |
| Freire, Paulo | Pedagogia do oprimido | 15. ed. | 1985 | 1 🔍 🏂 |
| Freire, Paulo | Pedagogia do oprimido | 50. ed. | 2011 | 1 🔍 📌 |
| Freire, Paulo | Pedagogia do oprimido | 14. ed. | 1985 | 9 🔍 🔁 |

## **PASSO 7:** Na parte superior da tela é possível visualizar a descrição do livro, inclusive com a sua localização na estante (número de chamada).

|                      | DADOS DO TÍTULO        |
|----------------------|------------------------|
| Registro no Sistema: | 2322                   |
| Número de Chamada:   | 370.1 F866p            |
| Autor:               | Freire, Paulo          |
| Título:              | Pedagogia do oprimido  |
| Local da Publicação: | São Paulo, SP          |
| Editora:             | Paz e Terra            |
| Ano Publicação:      | 2002                   |
| Descrição Física:    | 184 p.; v.21           |
| Edição:              | 34. ed.                |
| Assunto:             | Alfabetização          |
|                      | Educação               |
|                      | Filosofia da Educação  |
|                      | Pedagogia              |
|                      | Sociologia da Educação |

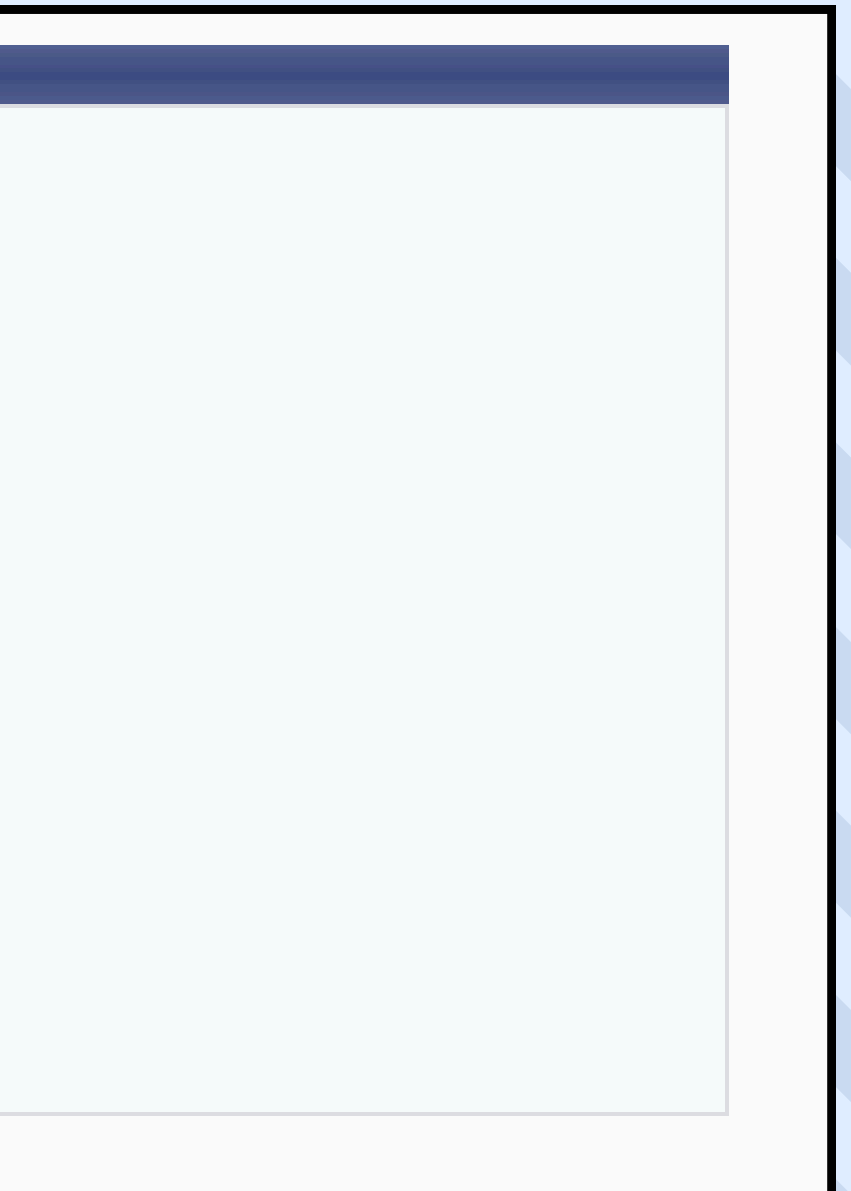

# PASSO 8: Na parte inferior da tela é possível visualizar informações sobre os exemplares da sua biblioteca selecionada e a situação (disponível, emprestado, reservado e especial).

|                | Escolha a           | Biblioteca:  | BC_TN - Biblic | oteca Central |
|----------------|---------------------|--------------|----------------|---------------|
|                | Número              | do Volume:   |                |               |
|                | Situação d          | lo Material: | TODAS          | ~             |
|                |                     |              | Exe            | MPLAR(ES      |
| Localização    | Tipo de Material    | Coleção      |                | Status        |
| Biblioteca Cer | ntral Torquato Neto |              |                |               |
| 370.1 F866p    | Livro               | Livro        |                | REGULAR       |
|                |                     |              |                | Mostrar De    |
| 370.1 F866p    | Livro               | Livro        |                | REGULAR       |
|                |                     |              |                | Mostrar De    |
| 370.1 F866p    | Livro               | Livro        |                | REGULAR       |
|                |                     |              |                | Mostrar De    |
|                |                     |              |                |               |
|                |                     |              | <<             | Voltar à Te   |

| l Torquato Net | o 🗸        |
|----------------|------------|
|                |            |
|                |            |
|                |            |
| 5) 1 A 3 DE    | 3          |
|                | Situação   |
|                |            |
|                | Disponível |
| etalhes        |            |
|                | Disponível |
| etalhes        |            |
|                | Disponível |
| etalhes        |            |
|                |            |
| ela de Busca   |            |

## **FIQUE ATENTO!**

Preencha os campos conforme desejado. Usando mais de um critério, a busca será mais específica.

O sistema não diferencia caracteres maiúsculos e minúsculos, nem acentos. Por exemplo, o termo bibliográfico recupera registros com as palavras: bibliografico, Bibliografico, Bibliográfico, BIBLIOGRAFICO e BIBLIOGRÁFICO.

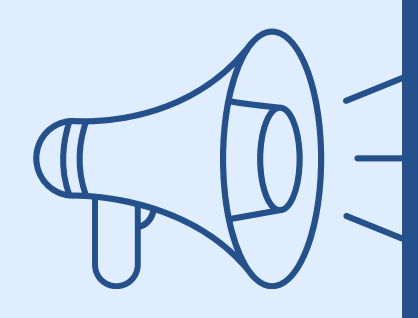

Os livros especiais (cativos) podem ser retirados nas sextas-feiras e no dia anterior a um feriado, com devolução no primeiro dia útil subsequente.

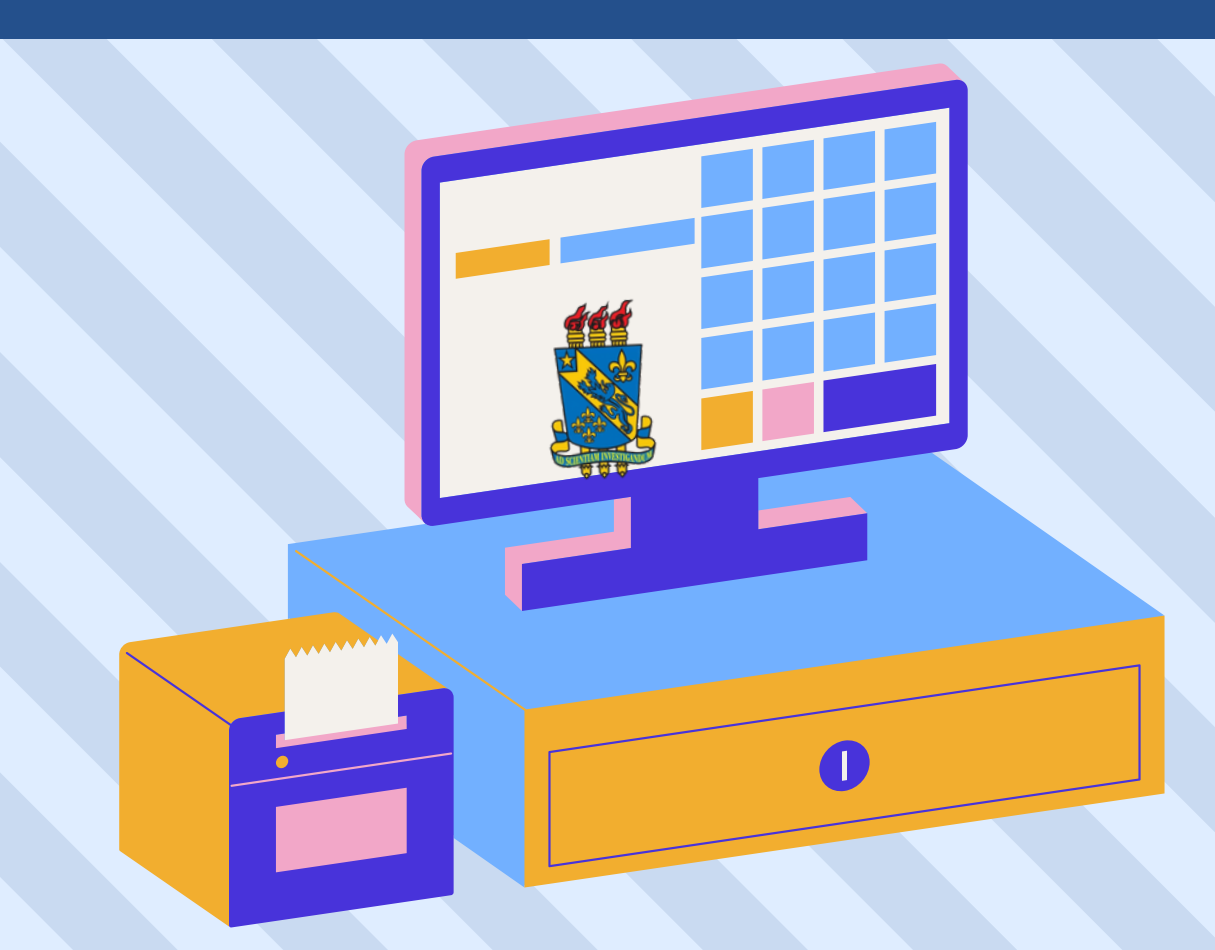

## COMO CITAR ESTA APRESENTAÇÃO

I. Em referências: Costa, Francisca Carine Farias; SOUSA JÚNIOR, José Edimar Lopes de. Tutorial: como pesquisar no catálogo da biblioteca? Teresina, 2024. [12] p.

II. Em citações: Costa e Sousa Júnior (2024) (Costa; Sousa Júnior, 2024)

# **OBRIGADO!** 6

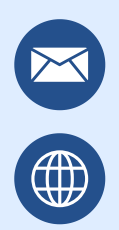

emprestimo.biblioteca@uespi.br https://uespi.br/bib/

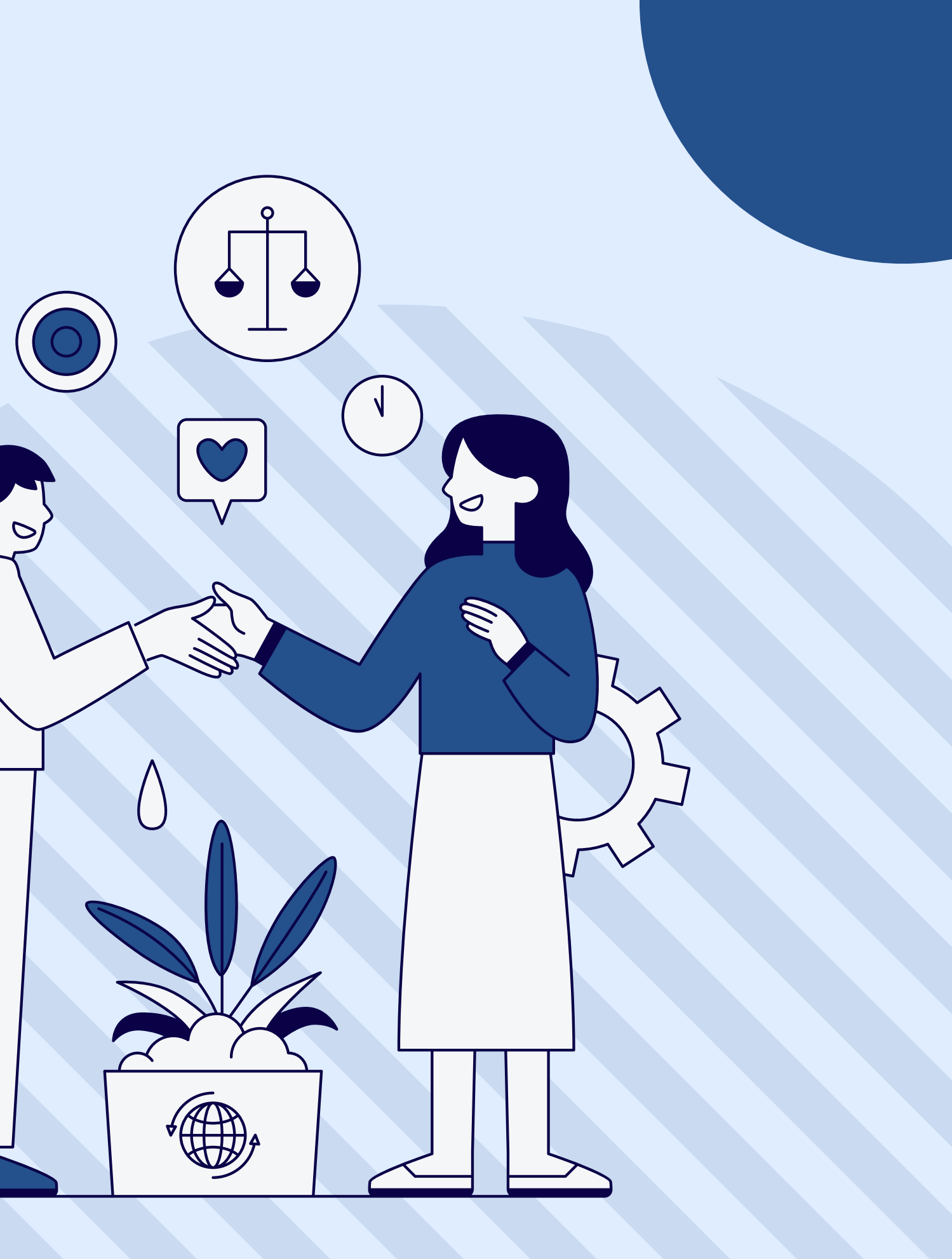